The Foundations for Safety Leadership (FSL) power point (PPT) slides have buttons that when clicked on take you to a specific slide within the PPT file. Sometimes these links "break". You can fix a broken hyperlink by using these instructions.

1. IN VIEW, MAKE SURE THAT THE BROKEN BUTTON IS SELECTED.

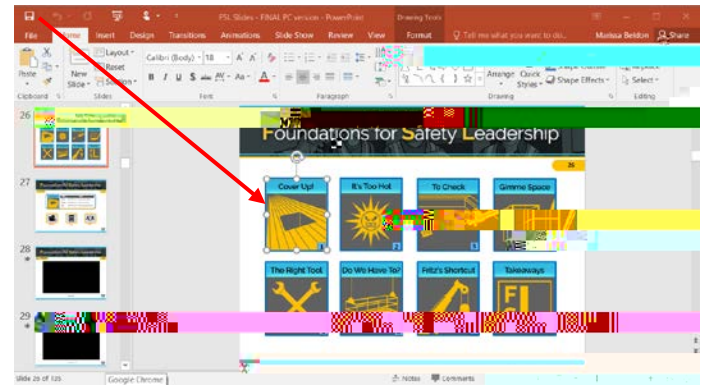

2. On the tab, click

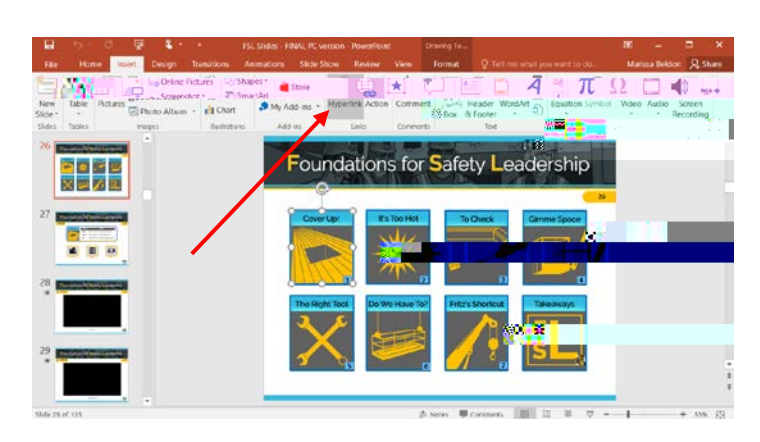

3. Click

, click the slide that you want to use as the hyperlink destination, then click

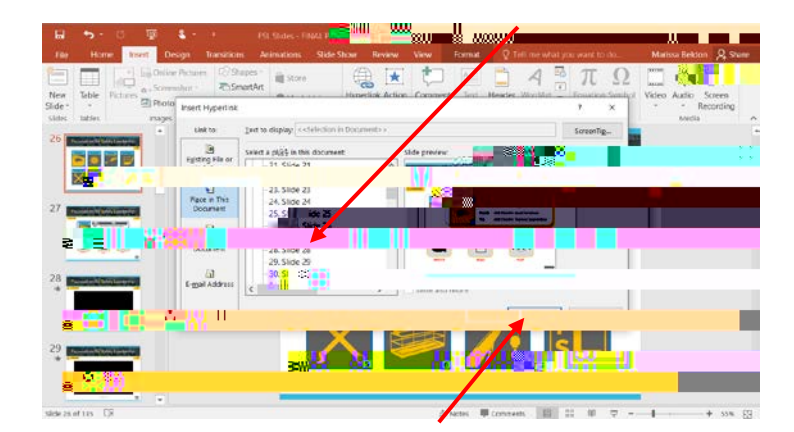

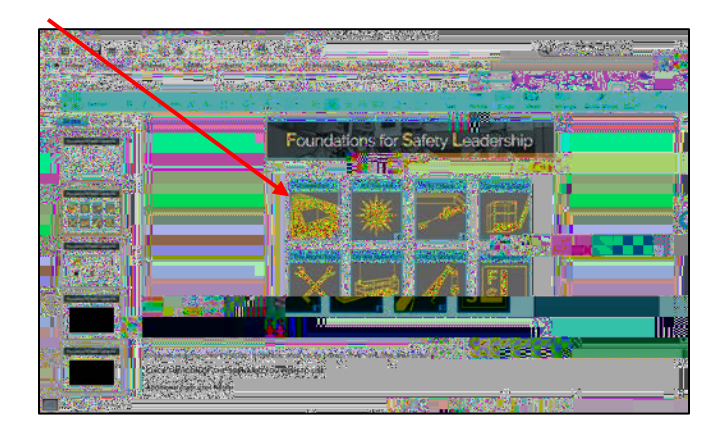

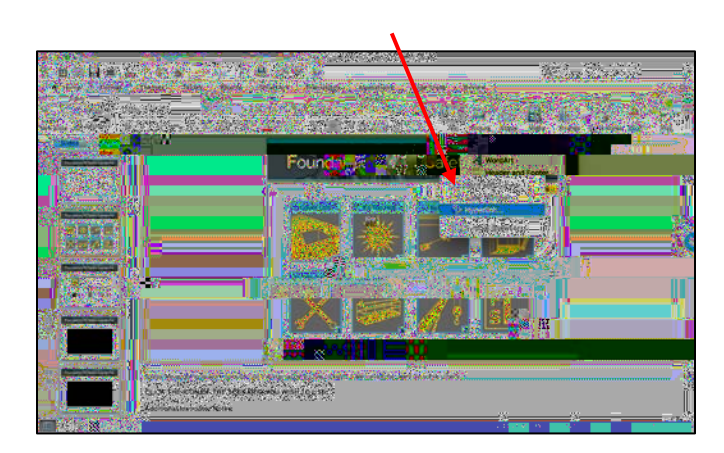

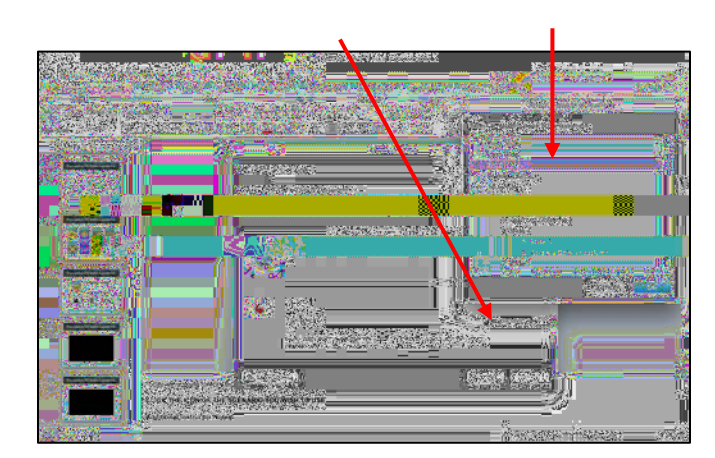